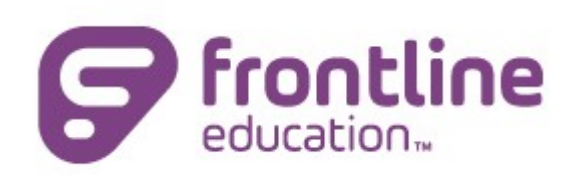

Bienvenido al nuevo portal de autoservicio para padres de San Antonio ISD

Este es el portal de autoservicio para padres (PSS, por sus siglas en ingles) que interactúa con nuestro sistema de información estudiantil, Frontline Education. Este portal para padres le brindará acceso para monitorear y revisar los datos de su estudiante, como asistencia, calificaciones, puntajes de exámenes estatales y mucho más.

Todos los padres/tutores (que no sean empleados del distrito) deberán crear una nueva cuenta. Seleccione Nuevos usuarios/Registrarse para comenzar el proceso de registro. Al registrarse, tenga en cuenta que todos los datos distinguen entre mayúsculas y minúsculas.

Para registrarse y ser autenticado, debe ingresar la siguiente información de uno de sus hijos que actualmente esté inscrito en San Antonio ISD:

- Nombre del padre/tutor
- Apellido del padre/tutor
- Fecha de nacimiento del estudiante
- Nombre del estudiante
- Apellido del estudiante
- Número de identificación del estudiante
- Código postal del hogar del padre/tutor
- Crear un nombre de usuario (Máximo 32 caracteres alfanuméricos)
- Crear una contraseña (64 caracteres alfanuméricos como máximo)
- Crear una pregunta y respuesta de seguridad (máximo 150 caracteres)

Si los datos que proporcionó coinciden con los datos de Frontline, será autenticado automáticamente y estará listo para usar el Portal de Padres de Frontline. Una vez que se haya autenticado con uno de sus hijos, todos sus hijos aparecerán en esta cuenta, si están conectados correctamente en Frontline.

Si hay una falta de coincidencia de datos, el proceso de autenticación fallará y usted debe comunicarse con la escuela para resolver el error de datos. Una vez que los datos sean corregidos, puede conectarse en línea para registrarse y autenticarse.

Los empleados del distrito que tienen estudiantes en el distrito no se registrarán con una cuenta de Autoservicio del Portal de Padres de Frontline. Para acceder al Portal para padres de Frontline, seleccione Usuarios existentes. Inicie sesión con su nombre de usuario y contraseña de correo electrónico de SAISD. Si tiene algún problema para iniciar sesión o ver a sus estudiantes, comuníquese con la escuela de su hijo para tener la bandera del Portal de Padres configurada para activar su cuenta.